# Wireless Remote controller 3009ARF III EMPREX,BTC

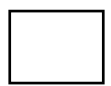

## FCC GUIDELINES

This equipment has been tested and found to comply with the limits for a Class B digital device, pursuant to Part 15 of the FCC Rules. These limits are designed to provide reasonable protection against harmful interference in a residential installation. This equipment generates, uses and can radiate radio frequency energy and, if not installed and used in accordance with the instructions may cause harmful interference to radio communications. However, there is no guarantee that interference will not occur in a particular installation. If this equipment does cause harmful interference to radio or television reception, which can be determined by turning the equipment off and on, the user is encouraged to try to correct the interference by one or more of the following measures:

- · Reorient or relocate the receiving antenna.
- · Increase the separation between the equipment and receiver.
- Connect the equipment into an outlet on a circuit different from that to which the receiver is connected.
- Consult the dealer or an experienced radio/TV technician for help.
- Use only shielded cables to connect I/O devices to this equipment.

FCC Warning: This device complies with Part 15 of the FCC Rules. Operation is subject to the following two conditions: (1) this device may not cause harmful interference, (2) this device must accept any interference received, including interference that may cause undesired operation.

Information to user: The users manual or instruction manual for an intentional or unintentional radiator shall caution the user that changes or modifications not expressly approved by the party responsible for compliance could void the user's authority to operate the equipment.

FCC Caution: Any changes or modifications not expressly approved by the party responsible for compliance could void the user's authority to operate this equipment. Shielded interface cable, if any, must be used in order to comply with emission limits.

## 低功率電波輻射性電機管理辦法:

第十二條:經型式認證合格之低功率射頻電機,非經 許可,公司、商號或使用者均不得擅自變更頻率、加大 功率或變更原設計之特性及功能。第十四條:低功率射 頻電機之使用不得影響飛航安全及干擾合法通信;經 發現有干擾現象時,應立即停用,並改善至無干擾時 方得繼續使用。前項合法通信,指依電信法規定作 業之無線電信。低功率射頻電機需忍受合法通信或工 業、科學及醫療用電波輻射性電機設備之干擾。

X

## **Table of Contents**

| Getting Started2                   |
|------------------------------------|
| What's in the Package2             |
| System Requirements2               |
| Hardware Installation2             |
| ID Pairing Information3            |
| RemoteMaestro installation4        |
| Remote Button Functions5           |
| 1.Power Button6                    |
| 2.Transport Control Buttons6       |
| 3.Navigation Control Buttons7      |
| 4.Audio and Video Control Buttons7 |
| 5.Media Center Shortcut Buttons8   |
| 6.Numeric Keypad8                  |
| 7.Teletext Control Buttons9        |
| Troubleshooting9                   |

## Getting Started

The remote control is for Media Center PC with up to 6 months of battery life, 10-meter range of operable distance (varied depending on the environment), and access to various media experiences. The plug-and-play 2.4GHz remote control is the total solution for all of your remote control requirements. Just plug the receiver into the USB port of your Media Center PC and start to enjoy the complete wireless freedom of a whole new home entertainment experience.

#### What's in the Package

- 1. Remote Control
- 2. Dongle Receiver
- 3. Battery (Two AAA alkaline batteries included in the package)
- 4. Quick Installation Guide
- 5. CD disc

### System Requirements

- 1. Available USB port
- 2. Windows® Media Center PC or other peripheral devices with Windows® Media Center
- 3. CD-ROM drive (for CD and Video operation)

### Hardware Installation

#### Receiver Installation

Plug the USB connector directly into an available USB port on your computer.

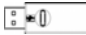

#### Note:

For optimum performance, keep a direct unobstructed line of sight between the receiver and the remote control.

#### Battery Installation

- Slide open the battery compartment cover and insert two AAA batteries.
- To ensure that the batteries are installed correctly, follow the polarity signs in the battery compartment.
- 3. Replace the battery compartment cover.

#### Notes on Batteries:

- The device uses 2pcs standard UM-4 (AAA) 1.5V alkaline batteries. We recommend using alkaline batteries for a longer battery life.
- 2. Battery life is up to 6 months, depending on the intensity of usage.
- Do not combine alkaline batteries with another type of battery. Also do not combine fresh batteries with used batteries. Always replace used batteries with fresh batteries of the same type.
- Remove the batteries after long periods of non-use. Battery leakage or movement may damage the device, and may also be unsafe to handle.

## ID Pairing Information

The remote control is ready for use as soon as you take it out of the box and plug the receiver USB connector into a USB port on your computer. If it does not work, you must configure the ID setting of the remote control, as described below.

The position of ID/connect button is respectively located on the top of the dongle receiver and back of the remote control. An LED indicator under the receiver ID/connect button shows the pairing or data reception status.

- Press and hold the ID/connect button on the receiver for at least 2 seconds, until the LED indicator on the receiver flashes. (If you release the button within 2 seconds, the ID pairing will fail.)
- 2. Hold the remote control within **30 cm** of the dongle receiver. (Hold the remote control close to the receiver within **30 cm**.)
- Press and hold the connect button on the bottom of the remote control for at least 2 seconds, until the LED indicator on the receiver stops flashing. (If you release the button within 2 seconds, the ID pairing will fail.)
- 4. You can now begin using the remote control.

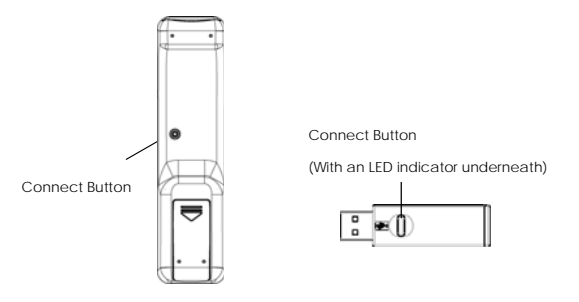

#### NOTES:

- 1. Your computer must be turned on before you can perform this pairing procedure.
- 2. You must follow this procedure in order to complete ID pairing.
- 3. Each procedure should be completed within 60 seconds.
- 4. You do not need to pair IDs again after changing the batteries in the remote control. If the remote control does not work properly, please follow the ID pairing procedure above to configure the ID again.

#### RemoteMaestro installation

To input the text, please follow the process as below to install the "3009ARF 3\_triple-tap reg" file to access the function of text button of remote control in Windows Media Center.

- Insert the CD labeled "RemoteMaestro" into your CD-ROM drive. And follow the on screen instruction to install.
- Double click "3009ARF III\_triple-tap reg", and the dialog box "Windows need your permission continue" pops up. To continue the next step, please click "Continue".
- Then, the "Registry Editor" dialog box will pop up to ask you if you want to continue the registry. Click "Yes" to continue.
- 4. Click "OK" to complete the registry.

## Remote Button Functions

The remote control has one power button and six types of buttons for entering commands. Just connect the receiver with the USB port, point the remote control at the receiver, and you can start to access and manage your Media Center PC or other peripheral devices. No software or setup procedure is required!

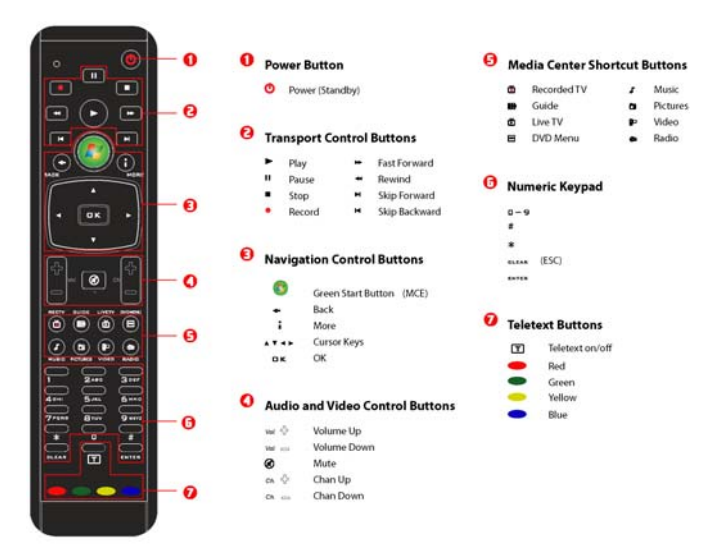

## 1. Power Button

| Button | Control            | Task                                                                                        |
|--------|--------------------|---------------------------------------------------------------------------------------------|
| ٥      | Power<br>(Standby) | Put the equipment in standby mode, depending on the power management setting of the system. |

## 2. Transport Control Buttons

Transport control buttons allow you to control the media.

| Button | Control       | Task                                                                                                    |
|--------|---------------|----------------------------------------------------------------------------------------------------|
| 0      | Play          | Play the selected media.                                                                                                    |
|        | Pause         | Pause the currently playing media. Press <b>Pause</b> again to resume.                                                                                                    |
|        | Stop          | Stop the currently playing media.                                                                                                    |
|        | Record        | Record what you are currently watching to the disk.                                                                                                    |
| Ŧ      | Rewind        | Rewind the currently playing media. If pressed<br>repeatedly, cycles through three rewind speeds from<br>slowest to fastest.<br>Note: Rewind only support Video system.<br>(It will be unavailable on Audio system.)        |
| Þ      | Fast Forward  | Speed up the currently playing media. If pressed<br>repeatedly, cycles through three fast forward speeds<br>from slowest to fastest.<br>Note: Fast Forward only supports Video system.<br>(It cannot work on Audio system.) |
| ×      | Skip Backward | Skip to the previously playing media.                                                                                                    |
| Н      | Skip Forward  | Skip to the next playing media.                                                                                                    |

## 3. Navigation Control Buttons

Navigation control buttons allow you to move between items on the screen.

| Button       | Control                     | Task                                                                                                  |
|--------------|-----------------------------|----------------------------------------------------------------------------------------------------|
| <b>(20</b> ) | Green Start Button<br>(MCE) | Open the Media Center Start menu.                                                                     |
| 0            | Back                        | Go to the previous screen.                                                                            |
| 0            | More                        | Display information about the selected item.                                                          |
|              | Cursor Keys                 | Move the cursor upward, downward, to the left, or to the right in a program guide or in menu screens. |
| ПK           | ОК                          | Select the highlighted option.                                                                        |

## 4. Audio and Video Control Buttons

Audio and video control buttons allow you adjust volume and change channels.

| Button   | Control     | Task                                            |
|----------|-------------|-------------------------------------------------|
| 4        | Volume Up   | Adjust the volume up.                           |
| $\frown$ | Volume Down | Adjust the volume down.                         |
| Ø        | Mute        | Turn the sound off. Press Mute again to resume. |
|          | Ch Up       | Select the next higher channel.                 |
|          | Ch Down     | Select the next lower channel.                  |

## 5. Media Center Shortcut Buttons

Media Center shortcut buttons allow you access various media experiences.

| Button | Control     | Task                                            |
|--------|-------------|-------------------------------------------------|
| Ô      | Recorded TV | Bring up the Recorded TV page.                  |
|        | Guide       | Bring up the electronic programming guide.      |
| Ċ      | Live TV     | Show live TV on the currently selected channel. |
| •      | DVD Menu    | Display the DVD menu.                           |
| 0      | Music       | Display the Music Library.                      |
| Ο      | Pictures    | Display the Picture Library.                    |
|        | Videos      | Display the Video Library.                      |
|        | Radio       | Bring up the main Radio page.                   |

## 6. Numeric Keypad

Numeric keypad is for entering alphanumeric characters or TV channels.

| Button      | Task                                                    |
|-------------|---------------------------------------------------------|
| 0-9         | For entering text and TV channels.                      |
| *           | Insert a * symbol, if supported by the selected device. |
| #           | Insert a # symbol, if supported by the selected device. |
| Clear (ESC) | Clear the setting / Exit the setting.                   |
| Enter       | Select the highlighted option.                          |

## 7. Teletext Control Buttons

The teletext button: red, green, yellow, and blue buttons on your remote control correspond to the same colored buttons on your TV.

Note: Teletext buttons only present in European model.

| Button            | Task                                                             |  |
|-------------------|------------------------------------------------------------------|--|
| Ţ                 | Taggle on loff the teletext                                      |  |
| (Teletext on/off) |                                                                  |  |
| Red               | Jump to the teletext page which the Red color corresponds to.    |  |
| Green             | Jump to the teletext page which the Green color corresponds to.  |  |
| Yellow            | Jump to the teletext page which the Yellow color corresponds to. |  |
| Blue              | Jump to the teletext page which the Blue color corresponds to.   |  |

## Troubleshooting

- Symptom: The remote control does not work properly, e.g. the remote control no longer works from a distance. Solution:
  - · Unplug the connector and plug it back into the USB port.
  - Check that the batteries for the remote control are fresh and installed correctly.
  - For optimum performance, ensure that the remote control is pointed directly at the receiver and is within 10 meters of the receiver.
- Symptom: The indicator light on the upper-left side of the remote control blinks when you press a button, but the selected component does not respond.

Solution: Ensure that the remote control is pointed directly at the receiver and is within 10 meters of the receiver.